I nuovi iscritti al forum spesso sono in difficoltà per allegare immagini o link di siti web al messaggio che stanno scrivendo. Spieghiamo come si procede.

## ALLEGARE UNA IMMAGINE

Bisogna, prima di tutto, appoggiare le proprie immagini su un sito Web personale. Probabilmente ne avrete uno, altrimenti dovete provvedere. Non è possibile, infatti, salvare le foto direttamente sul sito di Fotoavventure. Una volta visualizzata la vostra immagine, premendoci sopra il tasto destro del mouse apparirà un menu. Una delle sue opzioni è 'copia indirizzo immagine'.

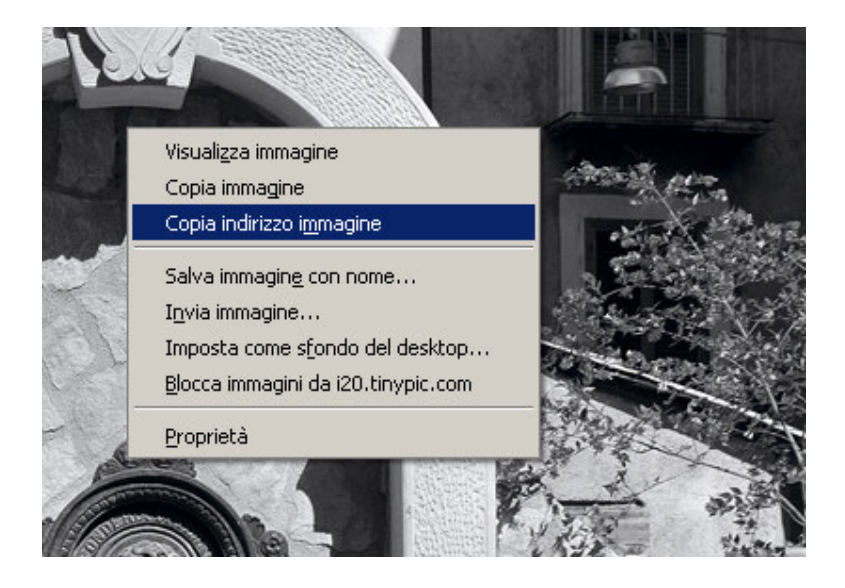

Cliccate su di essa per salvare l'indirizzo che la vostra foto ha in rete. Ora tornate al vostro messaggio. Come potete vedere dall'immagine sottostante c'è una piccola icona a forma di ritratto.

| Tutti gli utenti <b>registrati</b> possono creare nuove discussioni e inviare messaggi su questo forum.                                                                       |
|----------------------------------------------------------------------------------------------------|
|                                                                                                    |
|                                                                                                    |
|                                                                                                    |
|                                                                                                    |
|                                                                                                    |
|                                                                                                    |
|                                                                                                    |
|                                                                                                    |
|                                                                                                    |
|                                                                                                    |
|                                                                                                    |
|                                                                                                    |
|                                                                                                    |
|                                                                                                    |
| Citazione                                                                                                    |
| $ \bigcirc \bigcirc \bigcirc \bigcirc \bigcirc \bigcirc \bigcirc \bigcirc \bigcirc \bigcirc \bigcirc \bigcirc \bigcirc \bigcirc \bigcirc \bigcirc \bigcirc \bigcirc \bigcirc$ |
| ๗๏⊃๏%ํ๏♥ๅๅๅ๗๗๗๗๗๗๗๗๗๗๗๗๗๗๗๗๗๗๗๗                                                                                                    |
| Disabilita lo faccino                                                                                                    |

Cliccatela e nella casella di testo che apparirà copiateci (ctrl+v) l'indirizzo memorizzato in precedenza.

| 40 |                     | 4        |                                                                 |       |
|----|---------------------|----------|-----------------------------------------------------------------|-------|
|    |                     | La pagin | a sul server http://www.fotoavventure.it riporta: 🛛 🗵           |       |
| Т  | 'utti gli uter      |          | Incericci l'indivizzo web dell'immagine che verrecti aggiungere | essaç |
| Γ  |                     | S        | Insensu hindinzzo web deminimagine une vorresu aggiongere.      |       |
|    | 0 🖸 0 🛛             |          |                                                                 |       |
|    | s 🖸 🗷               |          | OK Annulla                                                      |       |
|    | DIMENSIO            |          | ARATTERE MICOLORE                                               | 1     |
|    | B <u>I</u> <u>U</u> | t        | Aggiungi                                                        |       |

Date l'OK.

Apparirà una seconda casella che vi chiederà dove posizionare l'immagine. Potete dare tranquillamente OK senza fare alcuna scelta.

| nsion<br>Cast            |       | cussioni, Uliaggi e Luogni ll'orognarici                                                                      |
|--------------------------|-------|----------------------------------------------------------------------------------------------------|
|                          | La p  | agina sul server http://www.fotoavventure.it riporta: 🗵                                                       |
|                          | Tut S | Inserisci la posizione dell immagine.<br>'R' o 'r' destra, 'L' o 'l' sinistra, altrimenti non scrivere nulla. |
| jgio<br>del              |       |                                                                                                    |
| e<br>dizioni,<br>into si | BI    |                                                                                                    |

Fatto. Ora se eseguite una anteprima del vostro messaggio vedrete il risultato finale.

## ALLEGARE UN LINK

Il procedimento è simile al precedente. Con ctrl+c copiate l'indirizzo web che volete linkare. Dalla figura vedete l'icona da selezionare, che è una catena.

| Tutti gli utenti <b>registrati</b> possono creare nuove discussioni e inviare messaggi su questo forum. |
|----------------------------------------------------------------------------------------------------|
|                                                                                                    |
|                                                                                                    |
|                                                                                                    |
|                                                                                                    |
|                                                                                                    |
|                                                                                                    |
|                                                                                                    |
|                                                                                                    |
|                                                                                                    |
|                                                                                                    |
|                                                                                                    |
| Citazione                                                                                               |
| ⊕ໟໟໟໟໟໟໟໟໟຎຨ຺ຎ຺ຎຎຎຎຎຒຒຒຒຒຎຎຎຎຎຎຎຎຎຎຎຎຎຎຎຎ                                                               |
| ඓ⊜©®%®®©®®®®®®®®®®®®®®®®®®®®®®®®®®®®®®®®                                                                |
| Disabilita la faccino                                                                                   |

Nella casella di testo che comparirà copiateci l'indirizzo memorizzato in precedenza e date OK.

| 5100              |      | Discussioni, Vliacci e Luocii Fo                            | TOGRAFICI               |
|-------------------|------|-------------------------------------------------------------|-------------------------|
|                   |      | La pagina sul server http://www.fotoavventure.it ripor 🗙    |                         |
|                   | Tutt | Inserisci l'indirizzo del sito web che vorresti aggiungere: | e inviare messaggi su c |
|                   | 0    |                                                             |                         |
| gio<br>el         |      |                                                             | 7.5                     |
| izioni,<br>nto si | В    |                                                             |                         |

Apparirà una seconda casella nella quale dovrete scrivere la parola che sostituirà il link. Date OK.

|            | . <b>D</b> i | scussion, Yhaaei e ILuoani IFo                        | TOGRAFIC          |
|------------|--------------|-------------------------------------------------------|-------------------|
|            |              | La pagina sul server http://www.fotoavventure.it ri 🔀 |                   |
| 1          | Tutti (      | Inserisci il titolo:                                  | ii e inviare mess |
|            | I            | questo                                                |                   |
|            | 0            |                                                       |                   |
|            | <b>N</b>     |                                                       |                   |
|            | DIME         | NSIONE - CARATTERE - COLORE -                         |                   |
| ini,<br>si | BI           |                                                       |                   |

Ora essa apparirà in grassetto all'interno nel vostro messaggio, ma solo dopo averlo inviato, e sarà sensibile al click del mouse.

Per esempio:

"....l'indirizzo del sito è **questo.."**. Facendo click su "**questo**" verrà aperto il link desiderato.

Visualizzate come al solito l'anteprima del messaggio per provare se tutto funziona a dovere.